## \*\*\*\*\*Family Day Care and In Home Care modules are no longer supported\*\*\*\*\*

Content

## How do parents advise the centre that they wish to change their child's days?

\*\*\*\*\*\*Family Day Care and In Home Care modules are no longer supported\*\*\*\*\*\*

- Locate the My Family Lounge Parent Sign In section on your child's website
- Enter your email and password and Sign In to your account

| Parent          | EAMILY<br>Lounge |
|-----------------|------------------|
| sarah@mailinato | pr.com           |
|                 |                  |
| Sign-In         | Register         |

- Ensure you are in the Enrolment Management screen
- Scroll down to the Existing Recurring Bookings section
- Press Edit

| XISTING RECURRIN                     | G BOOKING         | S         |        |              |            |          |      |
|--------------------------------------|-------------------|-----------|--------|--------------|------------|----------|------|
| our existing booking are available t | o view and amend. |           |        |              |            |          |      |
| SERVICE                              | ROOM              | CARE TYPE | STATUS | CHILD        | START DATE | END DATE | EDIT |
| Amelia's Bug-A-Lugs Centre           | Preschool         | LDC       | Placed | Louise Smith | 21/07/2014 |          | Edit |
| Ampliala Bug A Luga Contro           | Preschool         | LDC       | Placed | Jacob Smith  | 21/07/2014 |          | Edit |

- Ensure your centre is selected
- Choose the preferred start date of the change
- Select the number of days
- Advise if you will accept less days
- Tick the new days for the new booking
- Tick any days that do not suit your family
- Enter comments if required
- Press Save

| EDIT EXISTING BOOKING<br>Child Name: Louise Smith Care Type: LDC/KIN/PRE |                              |              |     |     |               |     |     |        |  |   |             |
|--------------------------------------------------------------------------|------------------------------|--------------|-----|-----|---------------|-----|-----|--------|--|---|-------------|
| Select<br>Service/s                                                      | Amelia's Bug-A-Lugs Centre 🗸 |              |     |     |               |     |     |        |  |   |             |
| Currently selected Service(s): Amelia's Bug-A-Lugs Centre                |                              |              |     |     |               |     |     |        |  |   |             |
| Preferred start date                                                     | 11-09-2015                   |              |     |     | No. of Days 3 |     |     |        |  | • | 10 10 10 10 |
| Will you accept                                                          | pt less days?                | γ <b>γ</b> Ο | N®  |     |               |     |     |        |  |   |             |
|                                                                          |                              | Mon          | Tue | Wed | Thu           | Fri | Sat | Sun    |  |   |             |
| Previous Boo                                                             | king Days                    |              | -   | -   | -             | -   |     |        |  |   |             |
| New Days                                                                 |                              |              | •   |     |               | •   |     |        |  |   |             |
| Days that do i                                                           | not suit me                  |              |     |     |               |     |     |        |  |   |             |
| Flexibility<br>Comments                                                  |                              |              |     |     |               |     |     |        |  |   |             |
| APPLICATION DATE 11-09-2015                                              |                              |              |     |     |               |     |     | CANCEL |  |   |             |

The centre will confirm the change

Attachments